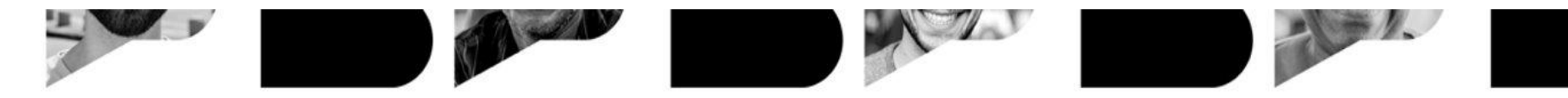

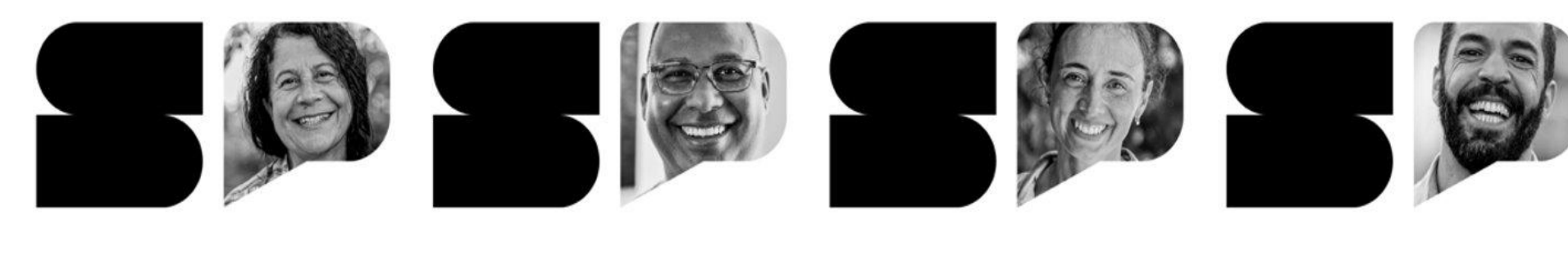

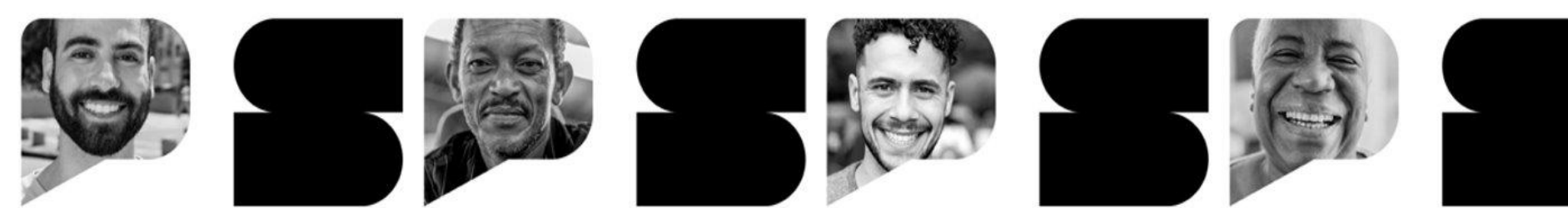

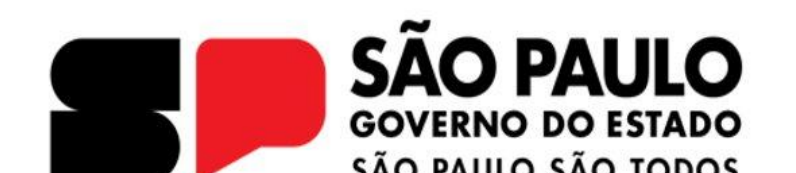

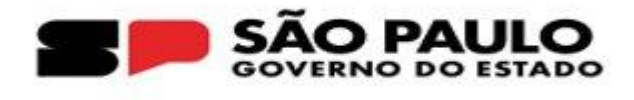

## SECRETARIA DA EDUCAÇÃO DO ESTADO DE SÃO PAULO

## **Coordenadoria de Orçamento e Finanças**

## **REABERTURA DO PLANO DE APLICAÇÃO FINANCEIRA - PAF**

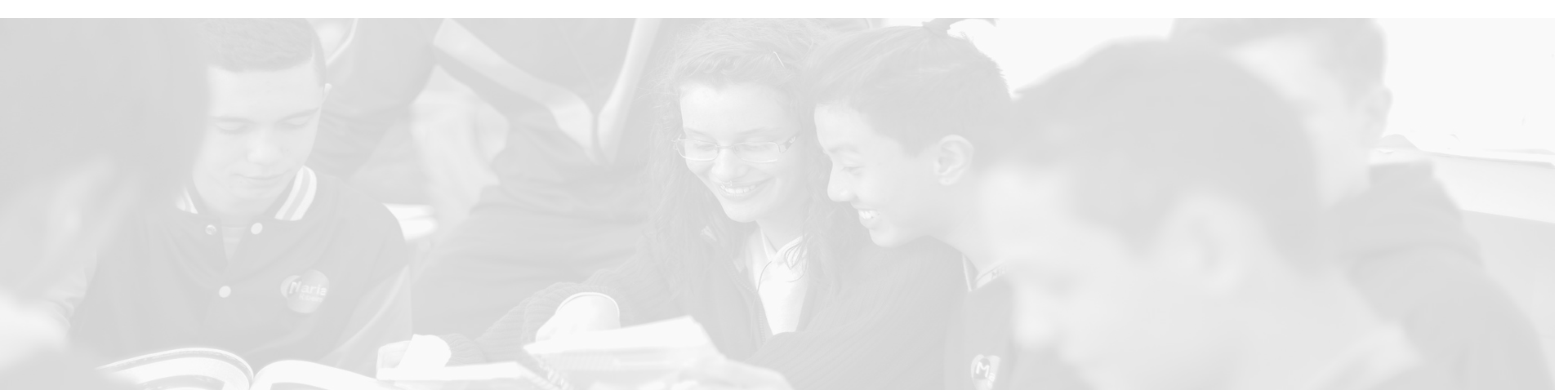

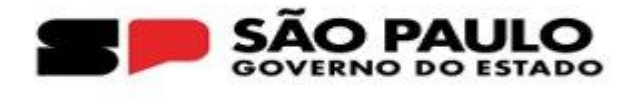

# PERFIL ESCOLA - SOLICITAÇÃO DE REABERTURA

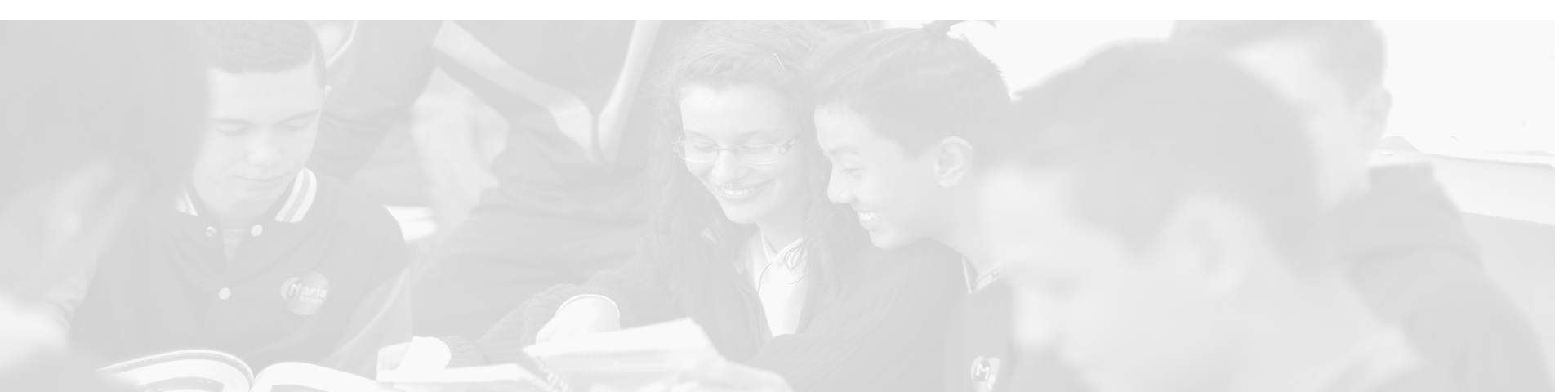

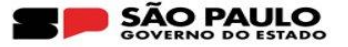

O PAF pode ser reaberto para:

- Readequação de lançamentos;
- Atualização do documento do PAF.

Para solicitar a reabertura, a Escola deverá acessar o seguinte menu da SED:

1. Financeiro > PDDE - Paulista > PAF - Plano de Aplicação Financeira > Lançamento do PAF

| Financeiro                          | - |
|-------------------------------------|---|
| Contratos                           | * |
| Convênio FDE/APM                    | • |
| Descola Trabalho                    | • |
| Diárias                             | • |
| Orçamento Participativo             | - |
| PDDE - Paulista                     | - |
| Adesão PDDE Paulista                |   |
| PAF - Plano de Aplicação Financeira | • |
| Lançamento do PAF                   |   |

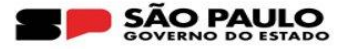

## 2. Na barra de rolagem, localize a coluna "Solicitar Reabertura PAF"

| Percentual<br>a ser<br>Repassado<br>(Tabela) | Saldo 11<br>BB<br>até<br>Data<br>Limite<br>PAF | lt<br>Saldo<br>BB<br>Atual | Detalhe<br>Saido<br>Atual | Saldo em<br>Conta<br>(Histórico) | Lançamentos<br>do PAF | Modelo<br>Documento<br>PAF | Upload<br>Documento<br>PAF | Histórico<br>Upload<br>Documento<br>PAF <b>()</b> | Emissão<br>Documento<br>PAF | Upload<br>Documento<br>Complementar | Histórico<br>Upload<br>Documento<br>Complementar | Motivo<br>Revisão | - | Solicita<br>Reabertura<br>PAF | Finaliza<br>PAF |
|----------------------------------------------|------------------------------------------------|----------------------------|---------------------------|----------------------------------|-----------------------|----------------------------|----------------------------|---------------------------------------------------|-----------------------------|-------------------------------------|--------------------------------------------------|-------------------|---|-------------------------------|-----------------|
| Q                                            | 80.813,50                                      | 21.236,64                  | ۹                         | Q                                | Q                     | *                          | ÷                          | ۹                                                 |                             | n/a                                 |                                                  |                   | ۹ | 90                            |                 |
| n/a                                          | n/a                                            | 21.236,64                  | a                         | Q                                | Q                     | <u>*</u>                   | ±                          | Q                                                 |                             | n/a                                 |                                                  |                   | Q | 00                            |                 |
| n/a                                          | n/a                                            | 21.236,64                  | Q                         | Q                                | Q                     | ±                          | ±                          | Q                                                 |                             | n/a                                 |                                                  |                   | Q | 90                            |                 |

## 3. Na coluna "Solicitar Reabertura PAF", clique no ícone ( )

| lor<br>ejado<br>HTAL | L†<br>Valor<br>Pendente | 11<br>Valor Total<br>Repassado | Percentual<br>a ser<br>Repassado | Percentual<br>a ser<br>Repassado<br>(Tabela) | Saldo 11<br>BB até<br>Data<br>Limite<br>PAF | Saldo<br>BB<br>Atual | Detalhe<br>Saido<br>Atual | Saldo em<br>Conta<br>(Histórico) | Lançamentos<br>do PAF | Modelo<br>Documento<br>PAF | Upload<br>Documento<br>PAF | Histórico<br>Upload<br>Documento<br>PAF <b>①</b> | Emissão<br>Documento<br>PAF | Upload<br>Documento<br>Complementar | Histórico<br>Upload<br>Documento<br>Complementar | Motivo<br>Revisão | Histórico<br>Andamento | Solicita<br>Reabertura<br>PAF | Finaliza<br>PAF |
|----------------------|-------------------------|--------------------------------|----------------------------------|----------------------------------------------|---------------------------------------------|----------------------|---------------------------|----------------------------------|-----------------------|----------------------------|----------------------------|--------------------------------------------------|-----------------------------|-------------------------------------|--------------------------------------------------|-------------------|------------------------|-------------------------------|-----------------|
| 000,00               | 0,00                    | 866.003,45                     | 80,0%                            | Q                                            | 200.354,60                                  | 44.224,33            | ۹                         | ۹                                | ۹                     | £                          | *                          | ۹                                                |                             | n/a                                 |                                                  |                   | ۹                      | 00                            | - %             |
| 200,00               | 0.00                    | n/a                            | n/a                              | n/a                                          | n/a                                         | 44.224,33            | Q                         | ۹                                | ۹                     | ٤                          | ٤                          | ۹                                                | li -                        | n/a                                 |                                                  |                   |                        | B                             | -               |
| 4                    |                         |                                |                                  |                                              |                                             | -                    |                           |                                  |                       |                            |                            |                                                  |                             |                                     |                                                  |                   |                        |                               | P.              |
| Registros 1 a 2 de 2 |                         |                                |                                  |                                              |                                             |                      |                           |                                  |                       |                            |                            | nterior 1                                        | Seguinte                    |                                     |                                                  |                   |                        |                               |                 |

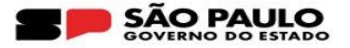

- 4. Na próxima tela, selecione o motivo da solicitação de reabertura. Poderá ser selecionado um ou ambos motivos.
  - "Motivo Reabertura Lançamentos do PAF" = reabre para edição de lançamentos
  - "Motivo Reabertura Documento PAF" = reabre o campo para upload do documento

| PAF - Plano de Ação Financeira - Solicitaçã | io de Reat | pertura |                                         |
|---------------------------------------------|------------|---------|-----------------------------------------|
| Motivo Reabertura Lançamentos do PAF:       | Sim 💿      | Não 🔿   |                                         |
| TESTETESTETESTETESTETESTETESTETEST          | ETESTE     |         |                                         |
| Quantidade de caracteres digitados: 45      |            |         | *Mínimo de 10, máximo de 300 caracteres |
| Motivo Reabertura Documento PAF:            | Sim        | Não 🔿   |                                         |
| TESTETESTETESTETESTETESTETESTETEST          | ETESTE     |         |                                         |
| Quantidade de caracteres digitados: 45      |            |         | *Mínimo de 10, máximo de 300 caracteres |

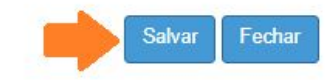

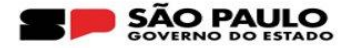

5. Nesta etapa, o status do PAF será alterado para "Solicitado Reabertura"

|                  | Motivo Reabertura Lançamentos do PAF:     | Sim 💿 | Não 🔿 |                                         |        |
|------------------|-------------------------------------------|-------|-------|-----------------------------------------|--------|
|                  | TESTETESTETESTETESTETESTETESTETESTETESTET | ESTE  |       |                                         |        |
|                  | Quantidade de caracteres digitados: 45    |       |       | *Mínimo de 10, máximo de 300 caracteres |        |
|                  | Motivo Reabertura Documento PAF:          | Sim 🖲 | Não 🔿 |                                         |        |
| Sucesso          |                                           |       |       |                                         |        |
| Solicitação de l | Reabertura do PAF realizada.              |       |       |                                         |        |
|                  |                                           |       |       |                                         | Fechar |

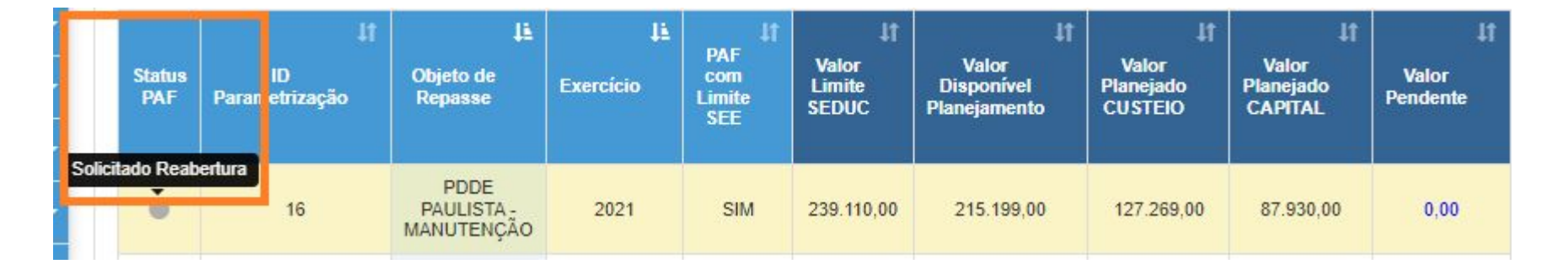

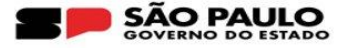

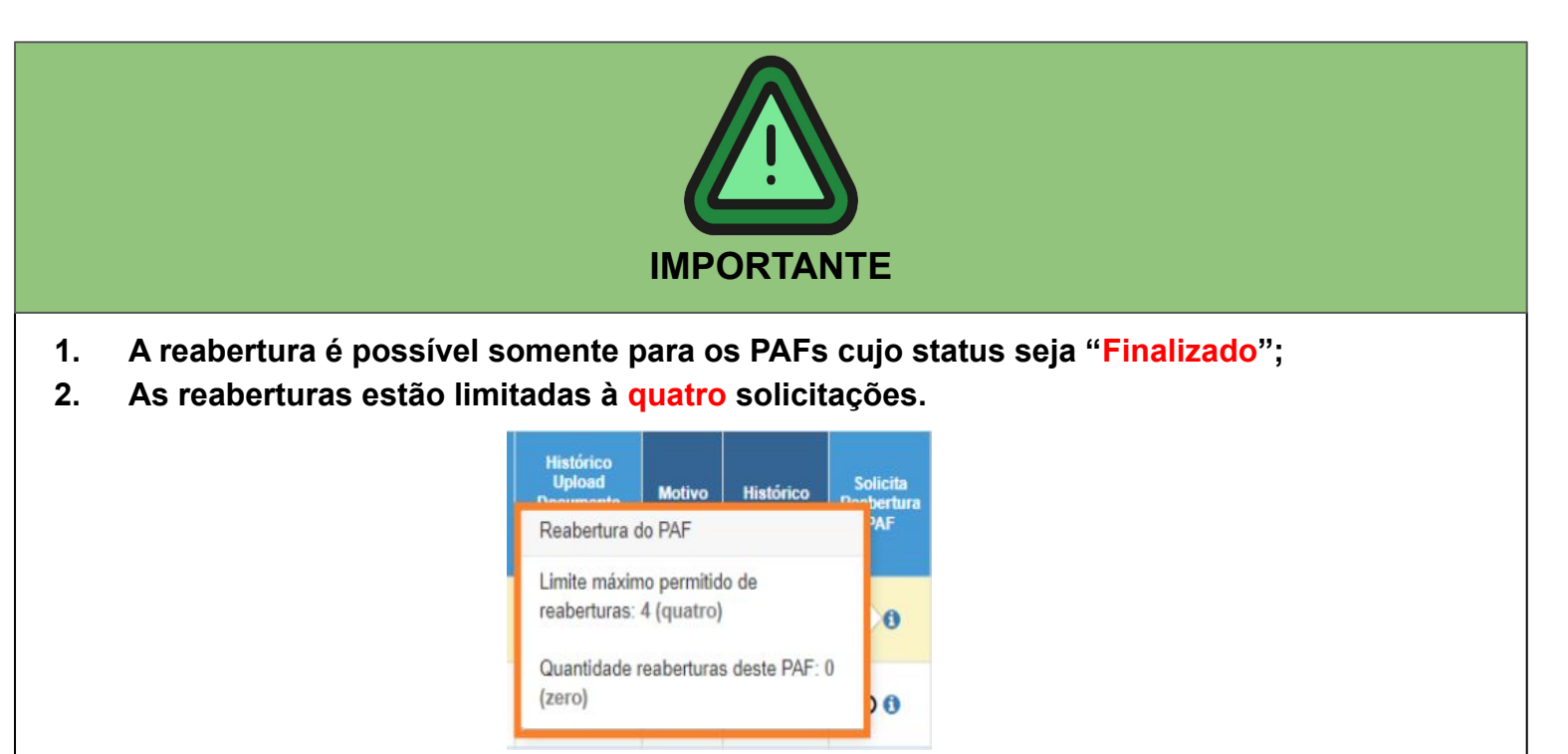

3. A SED enviará, automaticamente, um e-mail para o CAF, CAF - Diretor(a), CAF - NFI e CAF -NFI - Diretor(a) da Diretoria de Ensino à qual a unidade escolar está jurisdicionada alertando sobre a solicitação de reabertura do PAF.

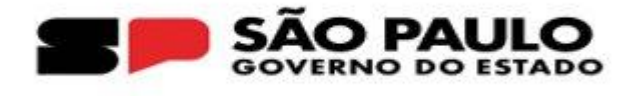

## **PERFIL DIRETORIA**

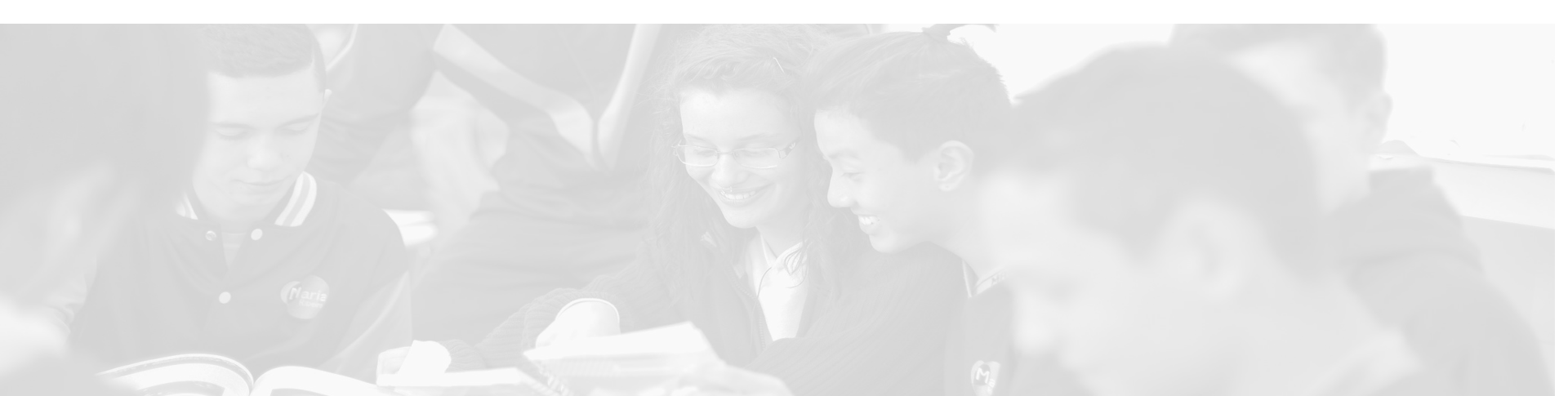

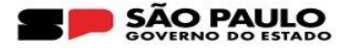

- 1. A Diretoria deverá acessar o menu:
  - Financeiro > PDDE Paulista > PAF Plano de Aplicação Financeira > Reabertura PAF

| Financeiro                          |   |
|-------------------------------------|---|
| Contratos                           |   |
| Convênios                           | ÷ |
| Descola Trabalho                    | • |
| Diárias                             | - |
| Pagamentos                          | • |
| PDDE - Paulista                     |   |
| PAF - Plano de Aplicação Financeira | • |
| Lançamento do PAF                   |   |
| Reabertura PAF                      |   |

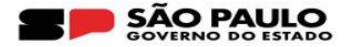

2. Insira as informações de acordo com o e-mail de solicitação de reabertura enviado automaticamente pelo sistema ou selecione todas as APMs e o status "Solicitado Reabertura" para que seja visualizada todas as solicitações de uma única vez:

PAF - Plano de Aplicação Financeira - Reabertura

|               |                          |                               |           | Código CIE:        |           |                       |        |                       |                                |    |                    |                      |            |                         |
|---------------|--------------------------|-------------------------------|-----------|--------------------|-----------|-----------------------|--------|-----------------------|--------------------------------|----|--------------------|----------------------|------------|-------------------------|
|               |                          |                               |           | Diretoria:         |           |                       |        |                       |                                |    |                    |                      |            |                         |
|               |                          |                               |           | APM:               |           |                       |        |                       | ~                              |    |                    |                      |            |                         |
|               |                          |                               |           | Exercício:         | Selecion  | e •                   |        |                       |                                |    |                    |                      |            | **                      |
|               |                          |                               |           | Objeto de Repasse: | Selecion  | e •                   |        |                       |                                |    |                    |                      |            |                         |
|               |                          |                               |           | Status:            | 1/16: Sol | licitado Reabe        | ertura |                       |                                |    |                    |                      | -          |                         |
|               |                          |                               |           |                    |           |                       |        |                       |                                |    |                    |                      |            | Q Pesquisar             |
|               |                          |                               |           |                    |           |                       |        |                       |                                |    |                    |                      |            |                         |
| Mostrar 10    |                          |                               |           |                    |           |                       |        |                       |                                |    |                    |                      | Filtro     |                         |
| Status<br>PAF | Objeto de 🛛 🖡<br>Repasse | Exercicio                     | 4ª CIE 4ª | АРМ                | 11        | PAF com<br>Limite SEE | lt Val | lor PAF <sup>1†</sup> | Valor Planejamento<br>CU STEIO | ţţ | Valor Planejamento | Valor 11<br>Pendente | Reabertura | Histórico<br>Reabertura |
| •             | 2021                     | PDDE PAULISTA -<br>MANUTENÇÃO |           |                    |           | SIM                   | 2      | 39.110,00             | 127.269,00                     |    | 87.930,00          | 0,00                 | C 0        | Q                       |

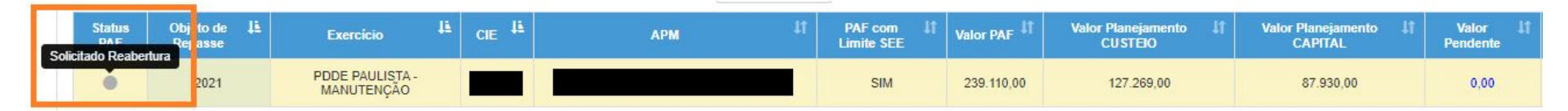

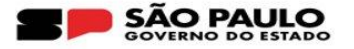

## 3. Na barra de rolagem, localize a coluna "Reabertura" e clique no ícone ( 🦉 )

| Mostrar 10    | ustrar 10 - registros    |                               |       |                   |                          |            |                                  |                                  |                      |                           |                         |  |  |  |
|---------------|--------------------------|-------------------------------|-------|-------------------|--------------------------|------------|----------------------------------|----------------------------------|----------------------|---------------------------|-------------------------|--|--|--|
| Status<br>PAF | Objeto de 🛛 🖡<br>Repasse | Exercício 📙                   | CIE 👫 | APM <sup>[†</sup> | PAF com 11<br>Limite SEE | Valor PAF  | Valor Planejamento 11<br>CUSTEIO | Valor Planejamento 11<br>CAPITAL | Valor 41<br>Pendente | Reabertura<br>Deabrir DAE | Histórico<br>Reabertura |  |  |  |
| •             | 2021                     | PDDE PAULISTA -<br>MANUTENÇÃO |       |                   | SIM                      | 239.110,00 | 127.269,00                       | 87.930,00                        | 0,00                 |                           | ۹                       |  |  |  |

Em acordo com os motivos apresentados, clique em "Reabrir PAF":

| PAF - Plano de Aplicação Fi                                          | nanceira - Reabertura |                   |       |                                      |                                 | ×                                        |
|----------------------------------------------------------------------|-----------------------|-------------------|-------|--------------------------------------|---------------------------------|------------------------------------------|
| PAF: PDDE PAULISTA - MANUTENÇÂ<br>Status: Solicitado Reabertura CIE: | ÁO - 2021<br>APM:     |                   |       |                                      |                                 |                                          |
| Data/Hora                                                            | Responsável           | Perfil            | Etapa | Motivo Reabertura Lançamentos do PAF | Motivo Reabertura Documento PAF | Motivo Reabertura Documento Complementar |
| 24/07/2023 10:43                                                     |                       | Diretor de Escola | APM   | Q                                    | Q                               | Q                                        |
|                                                                      |                       |                   |       |                                      |                                 | Reabrir PAF Voltar                       |

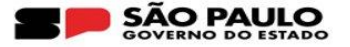

### Sucesso

Dados gravados com sucesso.

## 5. Nesta etapa, o status mudará para "Pendente de Finalização":

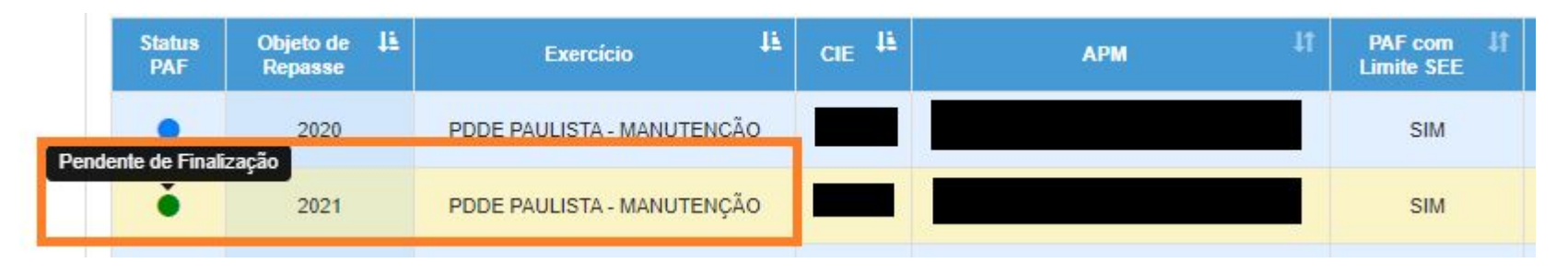

Fechar

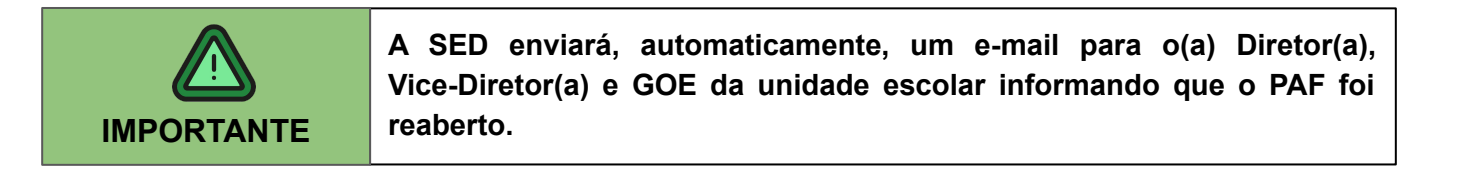

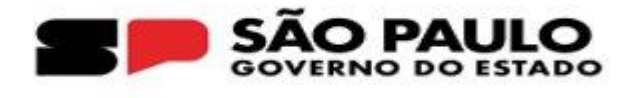

# PERFIL ESCOLA - ATUALIZAÇÃO DO PAF

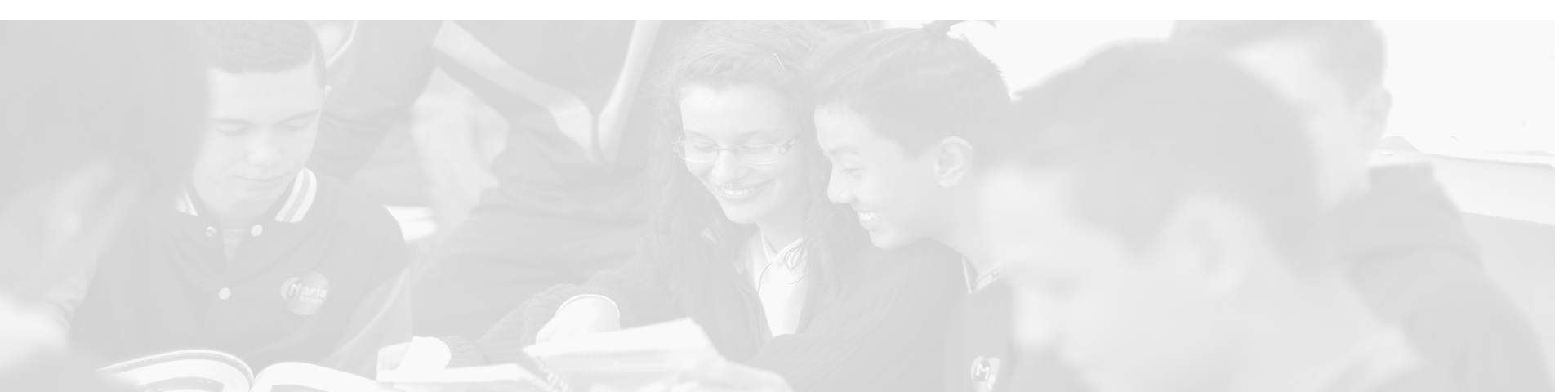

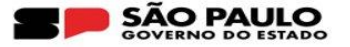

Conforme mencionado anteriormente, após a Diretoria de Ensino realizar a reabertura, o PAF retornará para o status "Pendente de finalização". A partir deste momento, a unidade escolar poderá modificar os lançamentos de acordo com o novo planejamento, bem como efetuar novo upload do documento do PAF. Para realizar as atualizações, a Escola deverá acessar o seguinte menu da SED:

• Financeiro > PDDE - Paulista > PAF - Plano de Aplicação Financeira > Lançamento do PAF

| Financeiro                          |   |
|-------------------------------------|---|
| Contratos                           | Ŧ |
| Convênio FDE/APM                    | • |
| Descola Trabalho                    | • |
| Diárias                             | • |
| Orçamento Participativo             | - |
| PDDE - Paulista                     | - |
| Adesão PDDE Paulista                |   |
| PAF - Plano de Aplicação Financeira | - |
| Lançamento do PAF                   |   |

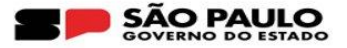

Na coluna "Lançamentos do PAF", clique no ícone ( **Q** )

| L†<br>Valor<br>Pendente | 41<br>Valor Total<br>Repassado | 11<br>Percentual<br>a ser<br>Repassado | Percentual<br>a ser<br>Repassado<br>(Tabela) | Saldo 11<br>BB<br>até<br>Data<br>Limite<br>PAF | Lî<br>Saldo<br>BB<br>Atual | Detalhe<br>Saido<br>Atual | Saldo em<br>Conta<br>(Histórico) | Lançamentos<br>do PAF | Modelo<br>Documento<br>PAF | Upload<br>Documento<br>PAF | Histórico<br>Upload<br>Documento<br>PAF <b>()</b> | Emissão<br>Documento<br>PAF |
|-------------------------|--------------------------------|----------------------------------------|----------------------------------------------|------------------------------------------------|----------------------------|---------------------------|----------------------------------|-----------------------|----------------------------|----------------------------|---------------------------------------------------|-----------------------------|
| 0,00                    | 512.661,00                     | 90,0%                                  | Q                                            | 80.813,50                                      | 21.236,64                  | Q                         |                                  | Q 🛛                   | ž                          | ±.                         | Q                                                 | <b>B</b>                    |

|                           | Lançamentos do PAF                                           | Lançamentos do PAF |                         |                                   |                             |                                    |                                     |               |                                |       |  |  |  |
|---------------------------|--------------------------------------------------------------|--------------------|-------------------------|-----------------------------------|-----------------------------|------------------------------------|-------------------------------------|---------------|--------------------------------|-------|--|--|--|
| O sistema abrirá uma nova | Objeto de Ropasse: PDDE PAULISTA - MANUTENÇÃO<br>Diretoria:  |                    | Exercicio: 2021<br>CIE: | APM:                              |                             |                                    |                                     |               |                                |       |  |  |  |
|                           | Valor disponibilizado no PAF pela SEDUC:                     | 239.110,00         | 0                       |                                   |                             | Valor Total Repassado:             | 512.661,00                          | Perc          | entual Executado:              | 84,24 |  |  |  |
| tola para odição dos      | Saldo nas Contas Correntes e Investimentos                   |                    |                         |                                   |                             |                                    |                                     |               |                                |       |  |  |  |
| tela para eulção dos      | Valor Total Saldo nas Contas:                                | 80.813,50          | 0                       |                                   |                             | Data Atualização:                  | 13/09/2021                          |               | Percentual a ser<br>Repassado: | 90,00 |  |  |  |
|                           | Valor de Planejamento<br>Valor Disponível para Planejamento: | 215.199,00         | 0                       |                                   |                             |                                    |                                     |               |                                |       |  |  |  |
| registros:                | Valor Indisponivel para Planejamento:                        | 23.911,00          | 0                       |                                   |                             |                                    |                                     |               |                                |       |  |  |  |
|                           | Valor Planejado                                              |                    |                         |                                   |                             |                                    |                                     |               |                                |       |  |  |  |
|                           | Valor Planejado - CUSTEIO:                                   | 127.269,00         | 0                       |                                   |                             |                                    |                                     |               |                                |       |  |  |  |
|                           | Valor Planejado - CAPITAL:                                   | 87.930,00          | 0                       |                                   |                             |                                    |                                     |               |                                |       |  |  |  |
|                           | Valor Total Planejado:                                       | 215.199,00         | 0                       |                                   |                             |                                    |                                     |               |                                |       |  |  |  |
|                           | Saldo do Planejamento                                        |                    |                         |                                   |                             |                                    |                                     |               |                                |       |  |  |  |
|                           | Total disponivel pendente de planejamento:                   | 0,00               | 0                       |                                   |                             |                                    |                                     |               |                                |       |  |  |  |
|                           | Tipo de Despesa:                                             | Selecione •        |                         |                                   |                             |                                    |                                     |               |                                |       |  |  |  |
|                           | Categoria:                                                   | Selecione •        |                         |                                   |                             |                                    |                                     |               |                                |       |  |  |  |
|                           | Finalidade/Justificativa do PAF:                             | Finalidade/Justi   | ificativa               |                                   |                             |                                    |                                     |               |                                |       |  |  |  |
|                           |                                                              |                    | **Atenção: Após a       | finalização do PAF, não será mais | possível alterar os valores | de Custelo (C) e Capital (K) lança | ados, nem mesmo se for solicitada a | i reabertura. |                                |       |  |  |  |
|                           |                                                              |                    | Valor Planejado         | - CUSTEIO na Finalização: 12      | 269,00                      | Valor Planejado - CAPITAL na       | Finalização: 87.930,00              |               |                                |       |  |  |  |

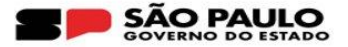

## Selecione o item a ser editado e clique em "Inativar":

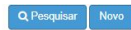

| Lançamentos PAF   | ançamentos PAF                                |                                                                         |       |                |                           |                                   |                                |                      |                            |                       |               |  |  |
|-------------------|-----------------------------------------------|-------------------------------------------------------------------------|-------|----------------|---------------------------|-----------------------------------|--------------------------------|----------------------|----------------------------|-----------------------|---------------|--|--|
|                   | Filto                                         |                                                                         |       |                |                           |                                   |                                |                      |                            |                       |               |  |  |
| 1<br>Tipo Despesa | L†<br>Categoria                               | l†<br>Subcategoria                                                      | Qtde. | Valor Unitário | Valor Planejado 41<br>APM | Previsão de início<br>da execução | Previsão de fim<br>da execução | Lançamento Inativo 👫 | Lançamento<br>Reprogramado | Editar /<br>Consultar | lî<br>Excluir |  |  |
| CAPITAL           | MATERIAIS E SERVIÇOS<br>PEDAGÓGICOS           | JOGOS E BRINQUEDOS EDUCATIVOS                                           | 36    | 90,00          | 3.240,00                  |                                   |                                | Ø                    | NÃO                        | ۹                     |               |  |  |
| CAPITAL           | MATERIAIS E SERVIÇOS<br>PEDAGÓGICOS           | MATERIAIS E EQUIPAMENTOS PARA ARTE - CAVALETE PARA<br>PINTURA/EXPOSIÇÃO | 3     | 430,00         | 1.290,00                  |                                   |                                |                      | NÃO                        | Q                     |               |  |  |
| CAPITAL           | MOBILIÁRIOS, EQUIPAMENTOS E<br>UTENSÍLIOS     | AQUISIÇÃO DE CONJUNTO DE REFEITÓRIO                                     | 10    | 1.400,00       | 14.000,00                 |                                   |                                |                      | NÃO                        | ۹                     |               |  |  |
| CAPITAL           | MOBILIÁRIOS, EQUIPAMENTOS E<br>UTENSÍLIOS     | AQUISIÇÃO DE MESA DE MADEIRA                                            | 23    | 700,00         | 16.100,00                 |                                   |                                |                      | NÃO                        | Q                     |               |  |  |
| CAPITAL           | MOBILIÁRIOS, EQUIPAMENTOS E<br>UTENSÍLIOS     | AQUISIÇÃO DE POLTRONAS                                                  | 4     | 500,00         | 2.000,00                  |                                   |                                |                      | NÃO                        | ٩                     |               |  |  |
| CAPITAL           | MOBILIÁRIOS, EQUIPAMENTOS E<br>UTENSÍLIOS     | AQUISIÇÃO DE ROÇADEIRAIMAQUINA DE CORTAR GRAMA<br>ELÉTRICAIMANUAL       | 1     | 2.800,00       | 2.800,00                  |                                   |                                |                      | NÃO                        | Q                     |               |  |  |
| CAPITAL           | MOBILIÁRIOS, EQUIPAMENTOS E<br>UTENSÍLIOS     | AQUISIÇÃO DE VENTILADORES 🚯                                             | 20    | 300,00         | 6.000,00                  |                                   |                                |                      | NÃO                        | Q                     |               |  |  |
| CAPITAL           | MOBILIÁRIOS, EQUIPAMENTOS E<br>UTENSÍLIOS     | OUTROS MATERIAIS                                                        | 30    | 1.200,00       | 36.000,00                 |                                   |                                |                      | NÃO                        | Q                     |               |  |  |
| CAPITAL           | TECNOLOGIA E INOVAÇÃO                         | AQUISIÇÃO DE EQUIPAMENTOS - APARELHO DE SOM / CAIXAS DE SOM             | 2     | 3.250,00       | 6.500,00                  |                                   |                                |                      | NÃO                        | Q                     |               |  |  |
| CUSTEIO           | EQUIPAMENTOS DE PROTEÇÃO<br>INDIVIDUAL - EPIS | DISPENSERS DE ÁLCOOL GEL                                                | 5     | 40,00          | 200,00                    |                                   |                                |                      | NÃO                        | Q                     |               |  |  |
| CUSTEIO           | HIGIENE E LIMPEZA                             | ARTIGOS DE HIGIENE - SABONETE BARRA/LÍQUIDO 🕄                           | 25    | 32,00          | 800,00                    |                                   |                                |                      | NÃO                        | Q                     |               |  |  |
|                   |                                               | Total                                                                   |       |                | 215.199,00                |                                   |                                |                      |                            |                       | 0             |  |  |

Registros 1 a 38 de 38

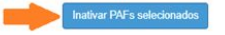

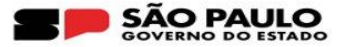

#### Readequação de lançamentos 1.

Justifique o motivo da inativação do(s) registro(s) selecionado(s) e clique em "Salvar":

| PAF - Plano de Ação Financeira - Motivo Inativação | ×                                                        |
|----------------------------------------------------|----------------------------------------------------------|
| Motivo da inativação do lançamento do PAF:         |                                                          |
| TESTETESTETESTETESTETESTETESTETESTETESTETESTE      |                                                          |
| Quantidade de caracteres digitados: 50             | *Mínimo de 10, máximo de 100 caracteres<br>Salvar Fechar |
| Sucesso                                            |                                                          |
| Inativado(s) com sucesso.                          |                                                          |
|                                                    |                                                          |

Fechar

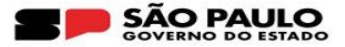

Neste momento o valor do item inativado ficará disponível para nova categorização e deixará de ser contabilizado na soma do valor total do PAF.

| Valor disponibilizado no PAF pela SEDUC:   | 239.110,00               | 0 |
|--------------------------------------------|--------------------------|---|
| Saldo nas Contas Correntes e Investimentos |                          |   |
| Valor Total Saldo nas Contas:              | 80.813,50                | 0 |
| Valor de Planejamento                      |                          |   |
| Valor Disponível para Planejamento:        | 215.199,00               | 0 |
| Valor Indisponível para Planejamento:      | 23.911,00                | 0 |
| Valor Planejado                            |                          |   |
| Valor Planejado - CUSTEIO:                 | 127.069,00               | 0 |
| Valor Planejado - CAPITAL:                 | 84.690,00                | 0 |
| Valor Total Planejado:                     | 211.759,00               | 0 |
| Saldo do Planeiamento                      |                          | _ |
| Total disponível pendente de planejamento: | 3.440,00                 | 0 |
| Tipo de Despesa:                           | Selecione •              |   |
| Categoria:                                 | Selecione •              |   |
| Finalidade/Justificativa do PAF:           | Finalidade/Justificativa |   |

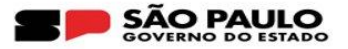

- 1. Readequação de lançamentos
- A) Clique no botão "Novo":

|                       |                                           |                                                                      |       |                   |                                 |                                         |                                      |                                 | -                                | Q Pes                       | quisar Novo   |
|-----------------------|-------------------------------------------|----------------------------------------------------------------------|-------|-------------------|---------------------------------|-----------------------------------------|--------------------------------------|---------------------------------|----------------------------------|-----------------------------|---------------|
| Lançamentos P         | AF                                        |                                                                      |       |                   |                                 |                                         |                                      |                                 |                                  |                             |               |
|                       |                                           |                                                                      |       |                   |                                 |                                         |                                      |                                 |                                  | Filtro                      |               |
| J≟<br>Tipo<br>Despesa | اغ<br>Categoria                           | Li.<br>Subcategoría                                                  | Qtde. | Valor<br>Unitário | L†<br>Valor<br>Planejado<br>APM | Lî<br>Previsão de início da<br>execução | ‡†<br>Previsão de fim da<br>execução | Lançamento <u>Li</u><br>Inativo | ‡†<br>Lançamento<br>Reprogramado | l†<br>Editar /<br>Consultar | ↓†<br>Excluir |
|                       |                                           |                                                                      |       |                   |                                 |                                         |                                      |                                 |                                  |                             |               |
| CAPITAL               | MATERIAIS E SERVIÇOS PEDAGÓGICOS          | MATERIAIS E EQUIPAMENTOS PARA ARTE - CAVALETE PARA PINTURA/EXPOSIÇÃO | 3     | 430,00            | 1.290,00                        |                                         |                                      |                                 | NÃO                              | Q                           |               |
| CAPITAL               | MOBILIÁRIOS, EQUIPAMENTOS E<br>UTENSÍLIOS | AQUISIÇÃO DE CONJUNTO DE REFEITÓRIO                                  | 10    | 1.400,00          | 14.000,00                       |                                         |                                      |                                 | NÃO                              | Q                           |               |

## B) Insira as informações:

| PAF - Plano de Aplicação Financeira               | ×                                                |
|---------------------------------------------------|--------------------------------------------------|
|                                                   |                                                  |
| Tipo de Despesa:                                  | Capitol -                                        |
| Categoria:                                        | TECNOLOGIA E INOWAÇÃO *                          |
| Subcategoria:                                     | AQUISIÇÃO DE EQUIPAMENTOS - IMPRESSORA •         |
| Valor Planejado:                                  | 1.000,00                                         |
| Unidade Medida:                                   | UNIDADE •                                        |
| Quantidade:                                       | 1                                                |
| Valor Unitário:                                   | 1.050,60                                         |
| Etapas de Execução:                               |                                                  |
| Quantidade de caracteres digitados: 50            |                                                  |
| ODescrição do produto/serviço:                    | TESTETESTETESTETESTETESTETESTETESTE<br>ESTETESTE |
| "Minimo de 10. milaimo de 50                      | D caucteres                                      |
| Quantidade de caracteres digitados: 50            |                                                  |
| Octalhamento das Metas e Ações a serem atingidas: | TESTETESTELESTETESTETESTETESTETESTETEST          |
| "Minimo de 10, máximo de 50                       | 00 carocteres                                    |
| Cronourisma do Dasembolao:                        |                                                  |

## C) Clique em "Salvar":

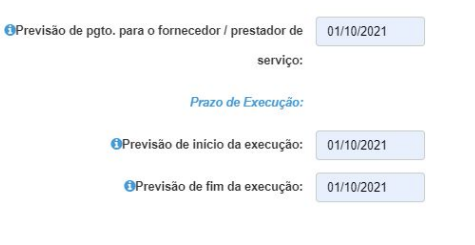

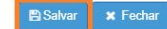

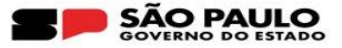

Na eventualidade do novo registro exceder o limite disponível na categoria de despesa, a SED exibirá o seguinte alerta:

## Alerta

Valor Planejado excede o Valor Planejamento - CAPITAL na última finalização.

Fechar

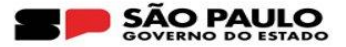

Se porventura o item atualizado tiver sua execução prevista para o próximo exercício, será necessário justificar o motivo da reprogramação do planejamento:

| Cronograma do Desembolso:                           |                                                   |
|-----------------------------------------------------|---------------------------------------------------|
| OPrevisão de pgto. para o fornecedor / prestador de | 01/02/2022                                        |
| serviço:                                            |                                                   |
| Prazo de Execução:                                  |                                                   |
| Previsão de início da execução:                     | 01/02/2022                                        |
| OPrevisão de fim da execução:                       | 01/02/2022                                        |
| Quanfidade de caracteres digitados: 50              |                                                   |
| OMotivo reprogramação do planejamento:              | TESTETESTETESTETESTETESTETESTETESTET<br>ESTETESTE |
| *Mínimo de 10, máximo de 10                         | ) caracteres                                      |
|                                                     |                                                   |

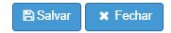

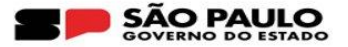

Enquanto o PAF não é finalizado, é possível realizar diversas alterações e exclusões dos novos lançamentos sem a necessidade de solicitação de reabertura do PAF.

| ↓ <u>i</u><br>Tipo Despesa | J <u>i</u><br>Categoria             | Li.<br>Subcategoria                          | Qtde. | Valor Unitário | L†<br>Valor Planejado APM | Previsão de início<br>da execução | Previsão de fim da<br>execução | Lançamento Inativo 斗 | ‡†<br>Lançamento Reprogramado | ‡†<br>Editar / Consultar | ļ†<br>Excluir |
|----------------------------|-------------------------------------|----------------------------------------------|-------|----------------|---------------------------|-----------------------------------|--------------------------------|----------------------|-------------------------------|--------------------------|---------------|
| CAPITAL                    | TECNOLOGIA E INOVAÇÃO               | AQUISIÇÃO DE EQUIPAMENTOS -<br>IMPRESSORA    | 1     | 1.000,00       | 1.000,00                  | 01/10/2021                        | 01/10/2021                     |                      | NÃO                           | ß                        | Û             |
| CAPITAL                    | TECNOLOGIA E INOVAÇÃO               | NOTEBOOK - NOTEBOOK - OUTRO                  | 1     | 2.240,00       | 2.240,00                  | 01/02/2022                        | 01/02/2022                     |                      | SIM                           | ß                        | â             |
| CUSTEIO                    | MATERIAIS E SERVIÇOS<br>PEDAGÓGICOS | MATERIAIS E SERVIÇOS PEDAGÓGICOS -<br>OUTROS | 1     | 200,00         | 200,00                    | 01/10/2021                        | 01/10/2021                     |                      | NÃO                           | Ø                        | Û             |

## Haverá a possibilidade, também, reverter a inativação do item:

| ļ≟<br>Tīpo Despesa | <u>↓i</u><br>Categoria              | l≛<br>Subcategoria               | Qtde. | Valor Unitário | l†<br>Valor Planejado APM | Previsão de início da <sup>‡†</sup><br>execução | Previsão de fim da<br>execução | Lançamento Inativo 🚛 | 1†<br>Lançamento Reprogramado | ‡†<br>Editar / Consultar | ↓†<br>Excluir |
|--------------------|-------------------------------------|----------------------------------|-------|----------------|---------------------------|-------------------------------------------------|--------------------------------|----------------------|-------------------------------|--------------------------|---------------|
| CUSTEIO            | MATERIAIS E SERVIÇOS<br>PEDAGÓGICOS | JOGOS E BRINQUEDOS<br>EDUCATIVOS | 40    | 90,00          | 3.600,00                  |                                                 |                                | Reverter Operação    | NÃO                           | Q                        |               |
| CAPITAL            | MATERIAIS E SERVIÇOS<br>PEDAGÓGICOS | JOGOS E BRINQUEDOS<br>EDUCATIVOS | 36    | 90,00          | 3.240,00                  |                                                 |                                | ۂ.                   | NÃO                           | ۹                        |               |
| 1                  |                                     | Total                            |       |                | 215.199,00                |                                                 |                                |                      |                               |                          |               |

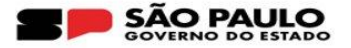

## 2. Atualização do documento do PAF

Caso a reabertura do PAF tenha sido referente ao Upload, localize a coluna "Upload Documento PAF", clique no ícone 🛓 e insira o novo arquivo:

| ↓†<br>Percentual<br>a ser<br>Repassado | Percentual<br>a ser<br>Repassado<br>(Tabela) | Saldo 11<br>BB<br>até<br>Data<br>Limite<br>PAF | ↓†<br>Saldo<br>BB<br>Atual | Detalhe<br>Saldo<br>Atual | Saldo em<br>Conta<br>(Histórico) | Lançamentos<br>do PAF | Modelo<br>Documento<br>PAF | Upload<br>Documento<br>PAF | Histórico<br>Upload<br>Documento<br>PAF (i) | Emissão<br>Documento<br>PAF | Upload<br>Documento<br>Complementar | Histórico<br>Upload<br>Documento<br>Complementar | Motivo<br>Revisão | Histórico<br>Andamento | Solicita<br>Reabertura<br>PAF | Finaliza<br>PAF |
|----------------------------------------|----------------------------------------------|------------------------------------------------|----------------------------|---------------------------|----------------------------------|-----------------------|----------------------------|----------------------------|---------------------------------------------|-----------------------------|-------------------------------------|--------------------------------------------------|-------------------|------------------------|-------------------------------|-----------------|
| 90,0%                                  | ۹                                            | 80.813,50                                      | 21.236,64                  | Q                         | Q                                | Q 🖲                   | Ł                          | ±                          | Q                                           |                             | n/a                                 |                                                  |                   | ۹                      | e                             | → <b>"</b>      |

| Upload Documento           |                                   | ×     |
|----------------------------|-----------------------------------|-------|
| Descrição:                 | DocumentoPAF                      |       |
| Upload Documento:          | Escolher arquivo Nenhum escolhido |       |
| Download do arquivo atual: | *                                 |       |
| Excluir arquivo anexado:   | ۵.                                |       |
|                            | 🖺 Salvar 🛛 🗙 Ve                   | oltar |

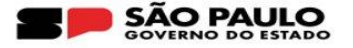

## Preencha, novamente, o campo "Finalidade/Justificativa do PAF":

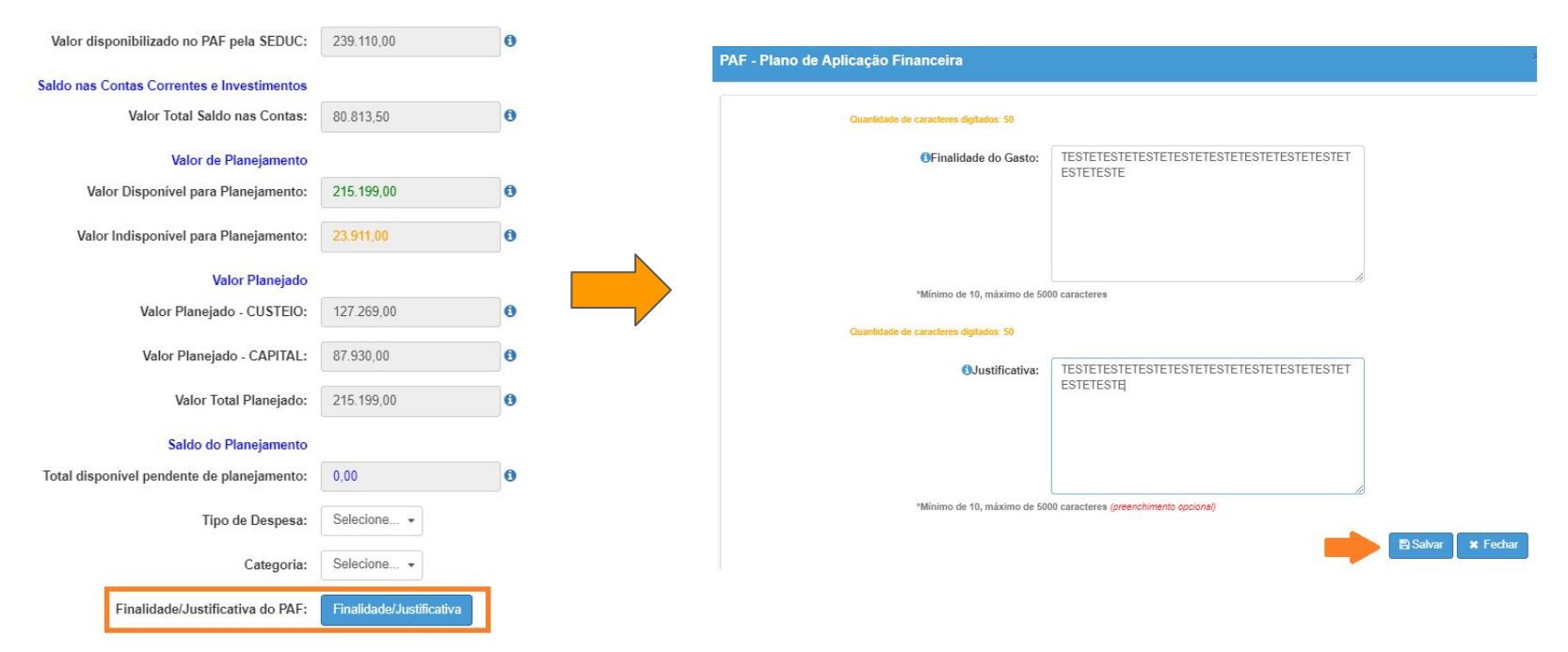

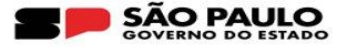

## Após encerrar os lançamentos, finalize o PAF:

| Lançamentos<br>do PAF | Modelo<br>Documento<br>PAF | Upload<br>Documento<br>PAF | Histórico<br>Upload<br>Documento<br>PAF <b>(</b> ) | Ernissão<br>Documento<br>PAF | Upload<br>Documento<br>Complementar | Histórico<br>Upload<br>Documento<br>Complementar | Motivo<br>Revisão | Histórico<br>Andamento | Solicita<br>Reabertura<br>PAF | Finaliza<br>PAF |
|-----------------------|----------------------------|----------------------------|----------------------------------------------------|------------------------------|-------------------------------------|--------------------------------------------------|-------------------|------------------------|-------------------------------|-----------------|
| Q 🛛                   | ±                          | £                          | Q                                                  | li i                         | n/a                                 |                                                  |                   | Q                      | Ċ                             | <b>•</b>        |

## Confirmar

Antes de finalizar, certifique-se que as informações do planejamento estejam corretas. Deseja realmente finalizar o PAF?

Sim Não

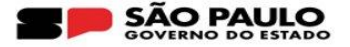

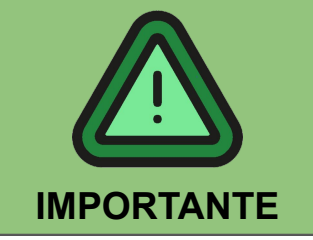

- Uma vez que a escola receba os recursos, de acordo com o planejamento firmado no PAF, não poderá ser alterada a distribuição dos recursos entre as categoria de Custeio e Capital;
- 2. Diferentemente do que ocorre com a prestação de contas, na qual, quando há reprogramação de saldos para execução em exercícios posteriores, a SED gera automaticamente uma nova prestação de contas para o exercício seguinte, essa regra não se aplica no caso PAF, portanto, o sistema não irá gerar um novo PAF;
- 3. As dúvidas relativas ao preenchimento do PAF deverão ser encaminhadas para o CAF de sua Diretoria de Ensino.

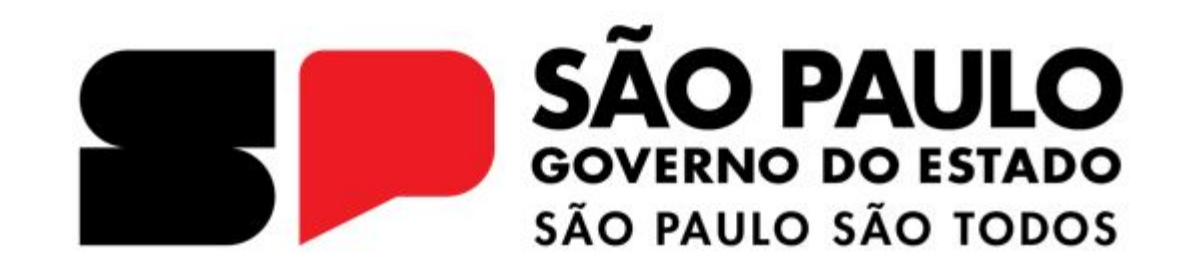